## Quick & easy way to resize photo for MN Find a Lawyer profile

If you're one of the many members who recently got a new professional headshot at the MSBA's first headshot day last month, you may have noticed that the final image you received was high resolution, and too big to directly upload for use as your profile photo on <u>MN Find a Lawyer</u> (MSBA Directories have a size limit of 1 MB). Not to fear, there are many easy ways to resize the image.

You can use your email program to reduce the size of images. Simply right-click on the image file from Windows Explorer and choose the "Send to" option. Then select "Mail recipient."

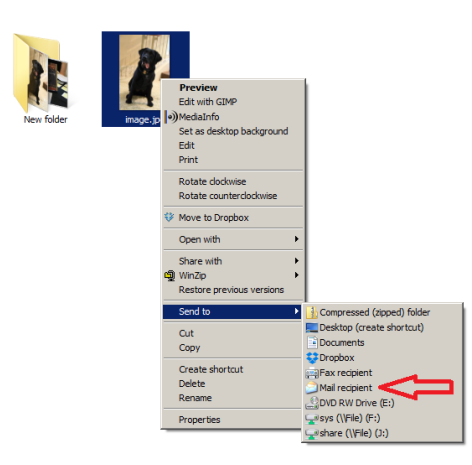

An "Attach Files" dialog box will pop up presenting different options for the size of the attache image.

| Attach Files  |                                                              | _      |
|---------------|--------------------------------------------------------------|--------|
| Picture size: | Medium: 1024 x 768                                           | •      |
|               | Smaller: 640 x 480<br>Small: 800 x 600<br>Medium: 1024 x 768 |        |
|               | Large: 1280 x 1024<br>Original Size                          |        |
|               | Attach                                                       | Cancel |

By selecting the different options, you can see how large your attachment (or resized image) will be.

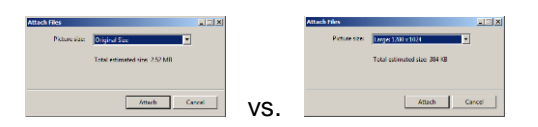

Clicking the "Attach" button opens a new email message with the resized file attached.

|                   |               |                   |                 |                    | Enaling                     | moge/pg - Mex              | oge (Moin Te | 0               |       |                |                   |                  | 1 |
|-------------------|---------------|-------------------|-----------------|--------------------|-----------------------------|----------------------------|--------------|-----------------|-------|----------------|-------------------|------------------|---|
| A Cr.             |               | - 11              | * A' A'   1     | 1 - 11 - 1 - 15    | 11 🏘                        | ý 📑                        | 2            | Tollew Up -     | 9     |                |                   |                  |   |
| I format Paint    | 10 B Z        | 2 9               | A -   III - I   | 11 0.0             | Address Overk<br>Book Names | Attach Attach<br>File Zam* | -            | Low Importance  |       |                |                   |                  |   |
| Cipboard          |               |                   | lasic Text      |                    | Names                       | File Each*                 |              | Tags            |       |                |                   |                  |   |
| Tape              | )             |                   |                 |                    |                             |                            |              |                 |       |                |                   |                  |   |
| 2                 |               |                   |                 |                    |                             |                            |              |                 |       |                |                   |                  |   |
| Sylen             | trailing insp | 1.219             | -               |                    |                             |                            |              |                 |       |                |                   |                  |   |
| Atlached          | E magelag     | 25.58 <b>&lt;</b> | $\langle \Box$  |                    |                             |                            |              |                 |       |                |                   |                  |   |
|                   |               |                   |                 |                    |                             |                            |              |                 |       |                |                   |                  |   |
| ir messaga is re  | ady to be ser | t with th         | e following fi  | ie or link attache | nents:                      |                            |              |                 |       |                |                   |                  |   |
|                   |               |                   |                 |                    |                             |                            |              |                 |       |                |                   |                  |   |
| E6-15E            |               |                   |                 |                    |                             |                            |              |                 |       |                |                   |                  |   |
|                   |               |                   |                 |                    |                             |                            |              |                 |       |                |                   |                  |   |
|                   |               |                   |                 |                    |                             |                            |              |                 |       |                |                   |                  |   |
| e: To protect ap  | gainst compu  | fler viruse       | es, e-mail proj | grams may pres     | ent sending or              | receiving certain          | types of f   | le attachments. | Check | your e-mail se | ourity settings ! | to determine how |   |
|                   |               |                   |                 |                    |                             |                            |              |                 |       |                |                   |                  |   |
| OTFFFERES are Fa  | anded.        |                   |                 |                    |                             |                            |              |                 |       |                |                   |                  |   |
| onnens are N      | andled.       |                   |                 |                    |                             |                            |              |                 |       |                |                   |                  |   |
| onnens are n      | andled.       |                   |                 |                    |                             |                            |              |                 |       |                |                   |                  |   |
| onnens are n      | andied.       |                   |                 |                    |                             |                            |              |                 |       |                |                   |                  |   |
| onnens are h      | andied.       |                   |                 |                    |                             |                            |              |                 |       |                |                   |                  |   |
| onnens are N      | andied.       |                   |                 |                    |                             |                            |              |                 |       |                |                   |                  |   |
| onnens are N      | andled.       |                   |                 |                    |                             |                            |              |                 |       |                |                   |                  |   |
| konsens we n      | andled.       |                   |                 |                    |                             |                            |              |                 |       |                |                   |                  |   |
| onnens we n       | andled.       |                   |                 |                    |                             |                            |              |                 |       |                |                   |                  |   |
| orments are n     | andled.       |                   |                 |                    |                             |                            |              |                 |       |                |                   |                  |   |
| onnens are n      | endled.       |                   |                 |                    |                             |                            |              |                 |       |                |                   |                  |   |
| onneros are ra    | endled.       |                   |                 |                    |                             |                            |              |                 |       |                |                   |                  |   |
| onneros are ra    | endled.       |                   |                 |                    |                             |                            |              |                 |       |                |                   |                  |   |
| onneros are ra    | endled.       |                   |                 |                    |                             |                            |              |                 |       |                |                   |                  |   |
| os meros ane na   | endled.       |                   |                 |                    |                             |                            |              |                 |       |                |                   |                  |   |
| os nieros ane na  | andled.       |                   |                 |                    |                             |                            |              |                 |       |                |                   |                  |   |
| konserns are na   | andied.       |                   |                 |                    |                             |                            |              |                 |       |                |                   |                  |   |
| konserns are n    | andied.       |                   |                 |                    |                             |                            |              |                 |       |                |                   |                  |   |
| konneres are n    | andlæd.       |                   |                 |                    |                             |                            |              |                 |       |                |                   |                  |   |
| konneres are n    | andied.       |                   |                 |                    |                             |                            |              |                 |       |                |                   |                  |   |
| kontraeros are na | andied.       |                   |                 |                    |                             |                            |              |                 |       |                |                   |                  |   |
| an merin are n    | andied.       |                   |                 |                    |                             |                            |              |                 |       |                |                   |                  |   |
| uonneens are na   | andlæd.       |                   |                 |                    |                             |                            |              |                 |       |                |                   |                  |   |
| uonneens are n    | andlæd.       |                   |                 |                    |                             |                            |              |                 |       |                |                   |                  |   |
| uonneens are n    | andlæd.       |                   |                 |                    |                             |                            |              |                 |       |                |                   |                  |   |

If you want, you can email the image to yourself. Otherwise simply right-click and choose "Save As..." or drag-and-drop the file to your desktop (or anywhere else you want). Once you've saved the file somewhere, you can now upload it to MN Find a Lawyer (and/or the MSBA Colleague Directory) using the button on the <u>Edit Profile</u>page.

| Ker<br>Att   | ndra Narum<br>orney Member<br>ndude me in MN Find a Lawye<br>ndude me in Colleague Direct | r Directory.<br>Jry.                |
|--------------|-------------------------------------------------------------------------------------------|-------------------------------------|
| Change Photo | Lawyer Listing                                                                            | Preview Colleague Directory Listing |

Contact Info About Me Practice Areas Member-to-Member Info Qualifications Fees Demographics Privacy

There are, of course, other webpages and apps out there (just do a Google search for "photo resizer").